## Порядок доступа к информационным ресурсам РАНХиГС

Доступ к информационным ресурсам РАНХиГС осуществляется двумя способами:

- Из сети института по прямым ссылкам, например с сайта научной библиотеки ДВИУ <u>http://biblio.dviu.ranepa.ru</u>, страница «<u>ЭЛЕКТРОННЫЕ</u> <u>РЕСУРСЫ</u>».
- Удаленно через личный кабинет РАНХиГС <u>https://lk.ranepa.ru/profile/</u>

Для доступа в личный кабинет через сайт ДВИУ откройте главную страницу сайта <u>http://www.dviu.ranepa.ru/</u>

| СВЕДЕНИЯ ОБ ОБРАЗОВАТЕЛЬНОЙ ОРГАНИЗАЦИИ                                                                    |                                                 |                                                             |                                                     |                                                 |  |  |  |
|----------------------------------------------------------------------------------------------------|-------------------------------------------------|-------------------------------------------------------------|-----------------------------------------------------|-------------------------------------------------|--|--|--|
| РАНХиГС                                                                                                    | ДАЛЬНЕВОСТОЧНЫЙ ИНСТИТУТ<br>УПРАВЛЕНИЯ          |                                                             | РУС                                                 | ENG                                             |  |  |  |
| РОССИЙСКАЯ АКАДЕМИЯ НАРОДНОГО ХОЗЯЙСТВА<br>И ГОСУДАРСТВЕННОЙ СЛУЖБЫ<br>ПРИ ПРЕЗИДЕНТЕ РОССИЙСКОЙ ФЕДЕРАЦИИ |                                                 |                                                             | ПОИСК                                               | C STARS                                         |  |  |  |
|                                                                                                    | ▼ О ФИЛИАЛЕ ▼ /                                 | АБИТУРИЕНТУ ▼ОБУЧАЮЩИМСЯ                                    | <ul> <li>ДОПОЛНИТЕЛЬНО<br/>ОБРАЗОВАНИЕ</li> </ul>   | ОЕ ▼НАУКА                                       |  |  |  |
| Нажмите кнопн                                                                                              | ку 🔝 сп                                         | рава.                                                       |                                                     |                                                 |  |  |  |
| <ul> <li>ПОДГОТОВКА К<br/>ПОСТУПЛЕНИЮ</li> </ul>                                                           | <ul> <li>ВЫСШЕЕ</li> <li>ОБРАЗОВАНИЕ</li> </ul> | <ul> <li>УПРАВЛЕНЧЕСКОЕ И<br/>БИЗНЕС-ОБРАЗОВАНИЕ</li> </ul> | <ul> <li>ПОДГОТОВКА</li> <li>ГОССЛУЖАЩИХ</li> </ul> | <ul> <li>НАУКА И</li> <li>КОНСАЛТИНГ</li> </ul> |  |  |  |
|                                                                                                    |                                                 |                                                             | 1 all                                               |                                                 |  |  |  |
|                                                                                                    |                                                 |                                                             | A 16 2<br>25 23/30 2<br>26 11 12                    | A 29 11<br>1 9 11<br>1 24                       |  |  |  |
|                                                                                                    | 8                                               |                                                             |                                                     | 3-                                              |  |  |  |
| Личный каби                                                                                                | инет<br>ඌ                                       | Онлайн-заявление                                            |                                                     | Расписание                                      |  |  |  |

Выберите пункт [Личный кабинет].

| АВТОРИЗАЦИЯ |                                                                      |
|-------------|----------------------------------------------------------------------|
| Авторизация |                                                                      |
| Логин:      | ivanov-se                                                            |
| Пароль:     | •••••                                                                |
|             | <ul> <li>Запомнить меня на этом компьютере</li> <li>Войти</li> </ul> |

Введите логин и пароль Вашего личного кабинета. Если необходимо установите флажок «Запомнить меня на этом компьютере».

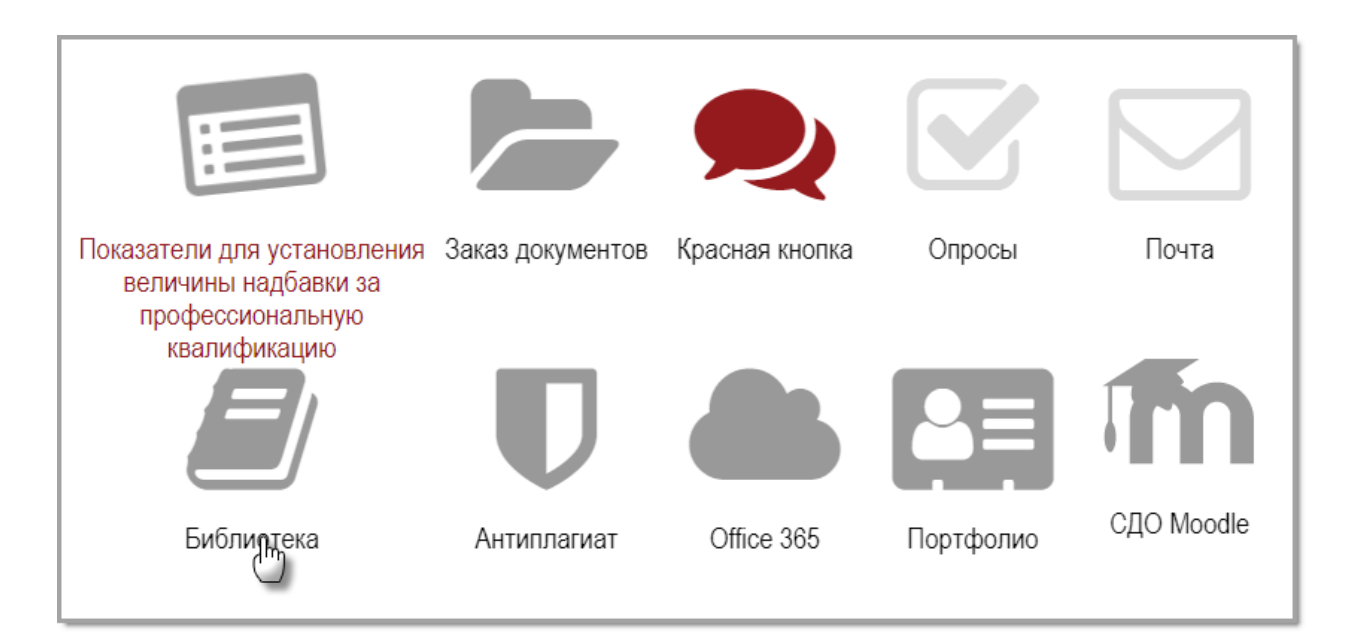

Нажмите иконку [Библиотека].

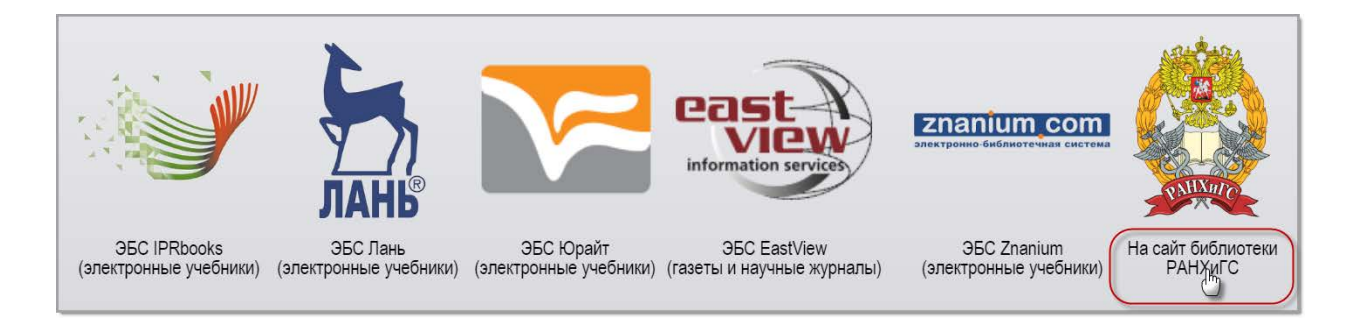

В открывшемся окне представлены ссылки для перехода на ЭБС **IPRbooks**, ЭБС **Лань**, ЭБС **Юрайт**, ЭБС **Znanium** и ресурс русскоязычных коллекций периодических изданий - **East View Information Services**.

Для доступа к полному списку информационных ресурсов Академии нажмите на ссылку справа [На сайт библиотеки РАНХиГС].

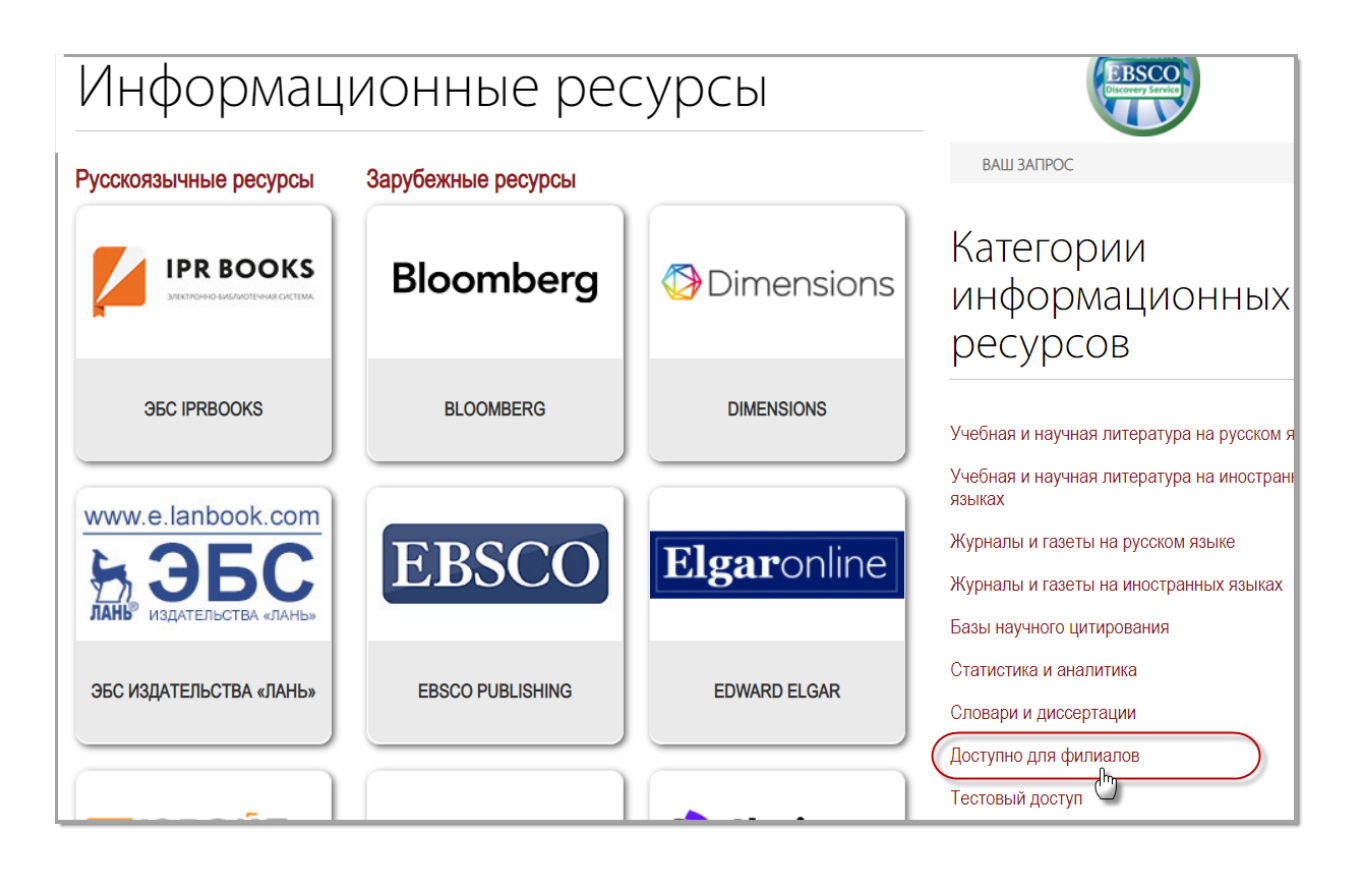

В меню справа установите вариант [Доступно для филиалов]

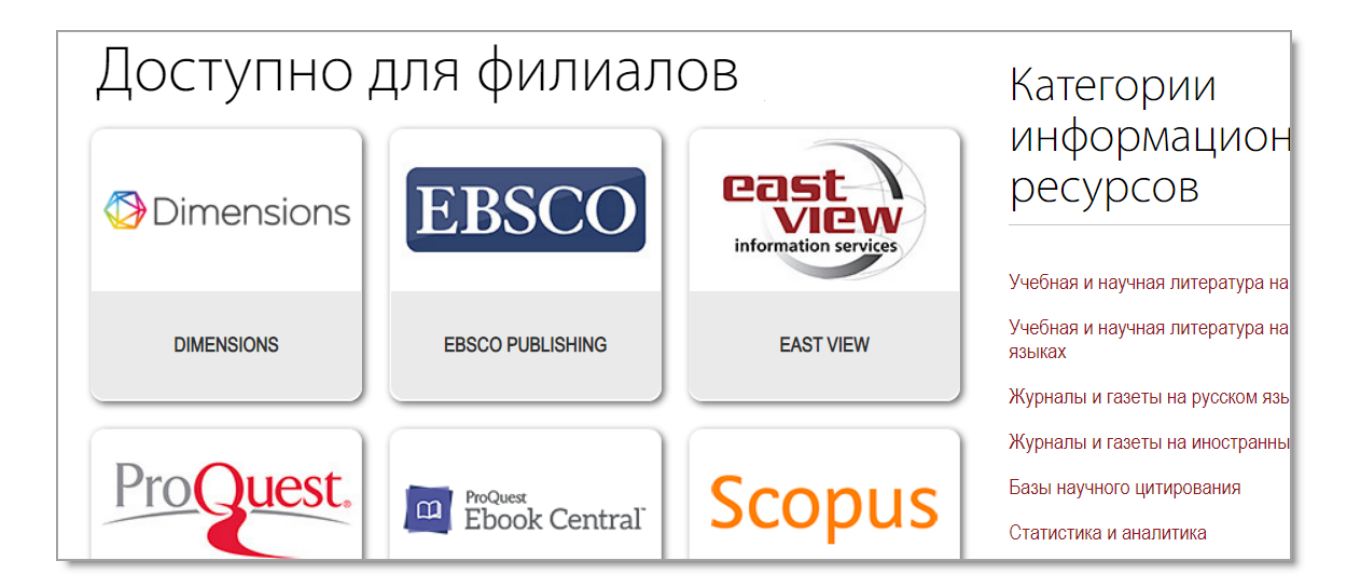

В открытом окне представлен список информационных ресурсов доступных для использования филиалами Академии. Для перехода к ресурсу нажмите на соответствующую иконку.

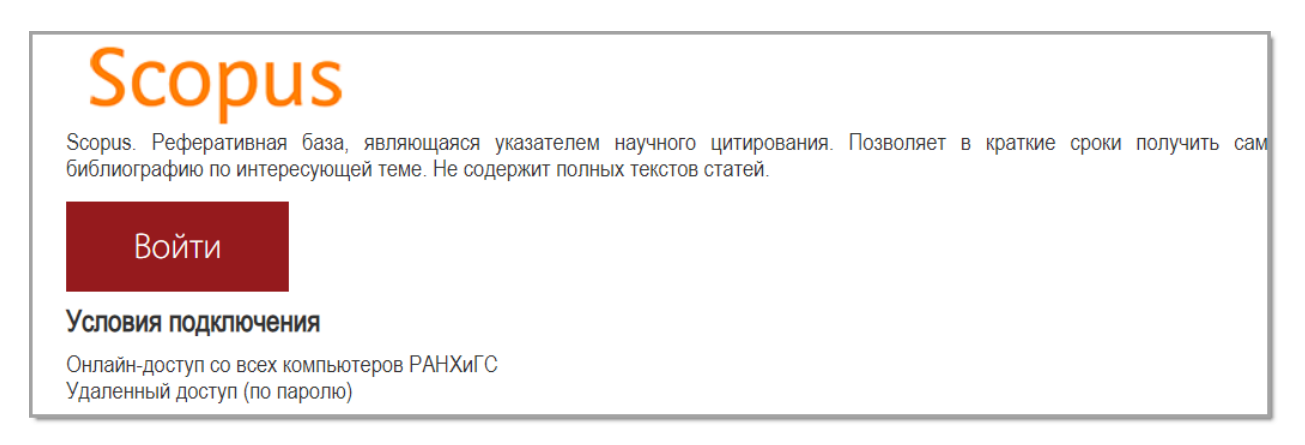

На странице содержится краткая информация о информационном ресурсе и условиях подключения к нему. Нажмите кнопку [Войти].

| <b>STATUTE</b> | РАНХИГСКАЯ АКАДЕМИЯ НАРОДНОГО ХОЗЯЙСТВА<br>И ГОСУДАРСТВЕННОЙ СЛУЖБЫ<br>ПРИ ПРЕЗИДЕНТЕ РОССИЙСКОЙ ФЕДЕРАЦИИ | НАУЧ                                            | ІНАЯ БИІ                                                  | БЛИОТЕКА                                                                  |
|----------------|----------------------------------------------------------------------------------------------------|-------------------------------------------------|-----------------------------------------------------------|---------------------------------------------------------------------------|
|                |                                                                                                    | Логин:<br>Пароль:                               | ivanov-se                                                 |                                                                           |
|                | Для доступа к электро<br>(тот, которым Вы поль                                                             | Войти<br>нным ресурьам с л<br>зуетесь для вход; | личного компьютера нужно в<br>а в личный кабинет на сайте | вести Ваши персональные логин и па<br>Академии и подключения к wi-fi RANE |

Введите логин и пароль Вашего личного кабинета. После этого открывается страница ресурса. Дальнейшая работа определяется правилами выбранного ресурса.